# 第5章 用计算机处理演示文稿

目前,演示文稿已成为人们工作交流的重要途径。它集文字、图形、图像、声音、视频等 多媒体元素于一体,把要表达的信息组织起来,进行集中展示。PowerPoint 是一款非常流 行的演示文稿处理软件。经过多年的开发和版本的更新,PowerPoint 的功能更加强大,不 仅可以在投影仪或者计算机上演示文稿,也可以将其打印出来或制作成胶片;不仅可以创建 演示文稿,还可以在互联网上给观众展示。

### 5.1 制作"校园环境保护"演示文稿

#### 【实验目的】

- (1) 掌握演示文稿的创建、保存方法。
- (2) 掌握幻灯片版式的设置。
- (3) 掌握幻灯片文字的输入及编辑方法。
- (4) 掌握演示文稿应用设计主题的方法。
- (5) 掌握为演示文稿对象添加动画效果的方法。
- (6) 掌握幻灯片切换方式的设置。

### 【知识储备】

- (1) 演示文稿的新建、放映以及保存。
- (2) 幻灯片的版式。
- (3) 在幻灯片中使用占位符插入文字。
- (4) 为幻灯片中对象添加动画。
- (5) 幻灯片的切换。
- (6) 演示文稿应用设计主题。

#### 【实验任务】

1) 任务描述

创建一个主题为"校园环境保护"的演示文稿,共3张幻灯片,具体要求如下。

- (1) 第1张幻灯片为"标题幻灯片"版式,副标题输入个人基本信息(班级、姓名)。
- (2) 第2张幻灯片为"标题和内容"版式。
- (3) 第3张幻灯片为"空白"版式,文字部分为艺术字,且文字有退出型动画效果。
- (4) 任选一种主题应用到演示文稿。

(5)设置所有幻灯片切换方式为"垂直百叶窗"样式,幻灯片自动播放3秒后跳到下一 张幻灯片。 (6) 将演示文稿保存到本地磁盘,文件名为"校园环境保护.pptx"。

2) 任务实现

(1) 启动 PowerPoint 2019。在"开始"菜单中选中 PowerPoint 2019 选项,启动 PowerPoint 2019,进入 PowerPoint 工作界面,如图 5-1 所示。

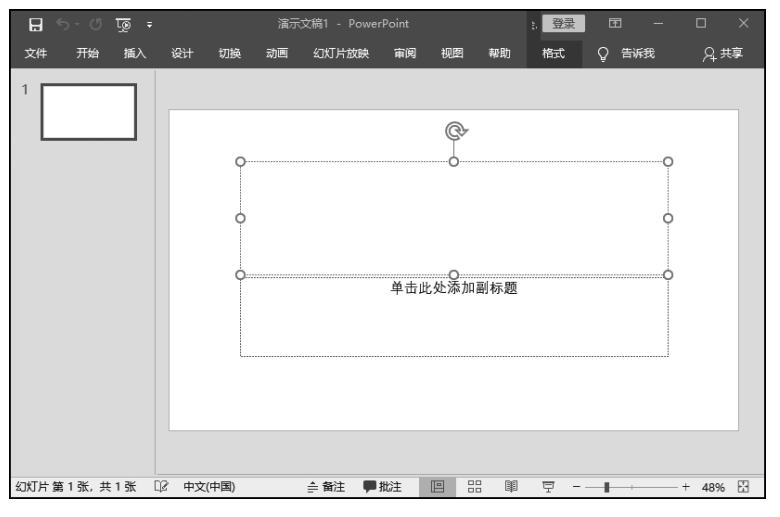

图 5-1 PowerPoint 2019 的主界面

(2) 默认已新建一张幻灯片,为"标题幻灯片"版式,单击"标题"占位符,输入"保护环境 美化校园",单击"副标题"占位符,输入自己的基本信息,例如输入"三六班 李玉",如图 5-2 所示。

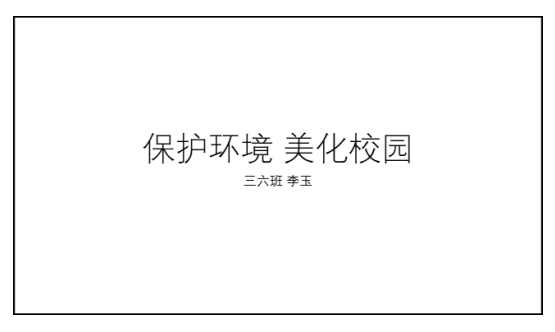

图 5-2 第一张幻灯片

(3) 在"插入"选项卡的"幻灯片"组中单击"新建幻灯片"按钮,新建了一张幻灯片,默认版式为"标题和内容",在标题和内容处分别输入相关内容,如图 5-3 所示。

(4) 在"插入"选项卡的"幻灯片"组中单击"新建幻灯片"按钮,插入第3张幻灯片,将其 更改为"空白"版式,如图 5-4 所示。在"插入"选项卡的"文本"组中单击"艺术字"按钮,从下 拉选项中选中第1行第3个艺术字样式,在幻灯片中插入艺术字,如图 5-5 所示。

选中该艺术字,在"动画"选项卡"动画"组中选中"更多退出效果"选项,设置艺术字退出 效果为"玩具风车",如图 5-6 所示。

(5) 在"设计"选项卡的"主题"组中选中"环保"主题,如图 5-7 所示。即将该设计模板

• 123 •

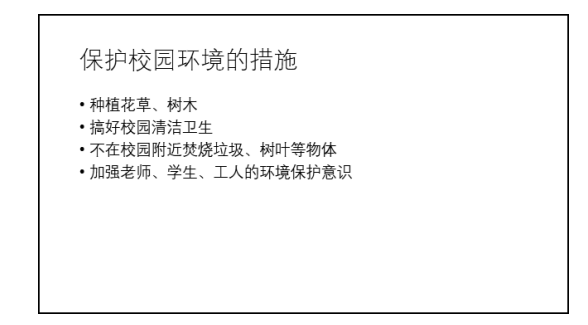

图 5-3 第 2 张幻灯片

| 2 | 保护校园环境的措施                                                       | ×  | 新增节(A)            |           |           |     |
|---|-----------------------------------------------------------------|----|-------------------|-----------|-----------|-----|
|   | <ul> <li>・种植花草、树木</li> <li>・病好校園清洁卫生</li> </ul>                 |    | 版式(L) >           | Office 主题 |           |     |
|   | <ul> <li>不在校园附近焚烧垃圾、树叶等物体</li> <li>加强老师、学生、工人的环境保护意识</li> </ul> | 6  | 重设幻灯片( <u>R</u> ) |           |           |     |
|   |                                                                 | 8  | 设置背景格式(B)         |           |           |     |
|   |                                                                 | 92 | 相册(P)             | 标题幻灯片     | 标题和内容     |     |
| 3 |                                                                 |    | 隐藏幻灯片(出)          |           |           |     |
|   |                                                                 | Þ  | 新建批注( <u>M</u> )  |           |           |     |
|   |                                                                 |    |                   | 2103 2005 |           |     |
|   |                                                                 |    |                   | 两栏内容      | 比较        | 仅标题 |
|   |                                                                 |    |                   |           | I         |     |
|   |                                                                 |    |                   |           | min 74 (g |     |
|   |                                                                 |    |                   |           |           |     |
|   |                                                                 |    |                   | 空白        | 内容与标题     |     |
|   |                                                                 |    |                   |           |           |     |

图 5-4 设置"空白"版式

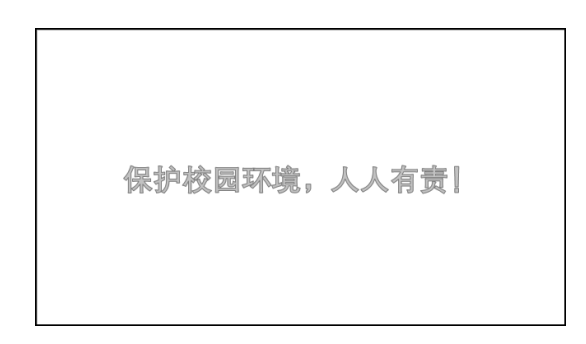

图 5-5 插入艺术字

应用到了整个演示文稿,效果如图 5-8 所示。

(6) 在"切换"选项卡的"切换到此幻灯片"组选中"百叶窗"切换方式,并选中"应用到全部"选项,设置自动换片时间为3秒,如图 5-9 所示。

(7) 在"幻灯片放映"选项卡的"开始放映幻灯片"组中单击"从头开始"按钮,放映演示 文稿。

(8)保存该演示文稿,命名为"校园环境保护.pptx"。

• 124 •

| 更改退出效果         |                                       | ? > | < |
|----------------|---------------------------------------|-----|---|
| ★ 向外溶解<br>★ 楔入 | <ul><li>★ 消失</li><li>★ 圆形扩展</li></ul> |     | ^ |
| 细微             |                                       |     |   |
| ★ 淡化           | ★ 收缩                                  |     |   |
| ★ 缩放           | ★ 旋转                                  |     |   |
| 温和             |                                       |     |   |
| ★ 层叠           | ★ 回旋                                  |     |   |
| ★ 基本缩放         | ★ 上浮                                  |     |   |
| ★ 伸缩           | ★ 收缩并旋转                               |     |   |
| ★ 下沉           | ★ 下浮                                  |     |   |
| ★ 中心旋转         |                                       |     |   |
| 华丽             |                                       |     |   |
| ★ 弹跳           | ★ 掉落                                  |     |   |
| ★ 飞旋           | ★ 浮动                                  |     |   |
| ★ 挥鞭式          | ★ 基本旋转                                |     |   |
| ★ 空翻           | ★ 螺旋飞出                                |     |   |
| ★ 玩具风车         | ★ 向下曲线                                |     |   |
| ★ 字幕式          | -                                     |     | ~ |
| ☑ 预览效果(P)      | 确定                                    | 取消  |   |

图 5-6 设置艺术字的退出效果

| 文件     | ⊧ 开始   | 插入            | 设计   | 切换   | 动画       | 幻灯片放映 | 审阅                | 视图 | 录制 | 帮助 | 百度网盘     |
|--------|--------|---------------|------|------|----------|-------|-------------------|----|----|----|----------|
| 此演     | 铜示文稿   |               |      |      |          |       |                   |    |    |    | <b>^</b> |
| ÷      | 文      |               |      |      |          |       |                   |    |    |    |          |
| Off    | ice    |               | _    |      |          |       |                   |    |    |    |          |
| 文<br>■ | 文<br>、 | 文文            |      | 文文   | <u> </u> | て文    |                   |    | 文文 | 文  | 文        |
| 文      | Ż      | 文文            |      | 文文   |          |       | 文文                |    | 文文 | 文  | Ŷ        |
| 文<br>一 | 〕文     | 文文            |      | 文文   | Č<br>Ģ   | て文    | 文文                | 7  | 文文 | 又  | 文        |
| 文<br>一 | 文<br>一 | 文文            |      | 文文   |          | て文    | <u></u><br>Ż<br>Ż |    | 文文 | 文  | ż 🗸      |
|        | 启用来自 O | ffice.com 自   | 的内容更 | 新(Q) |          |       |                   |    |    |    |          |
| Ē      | 浏览主题(№ | 1)            |      |      |          |       |                   |    |    |    |          |
|        | 保存当前主  | 题( <u>S</u> ) |      |      |          |       |                   |    |    |    | .:       |

图 5-7 设计主题选项卡

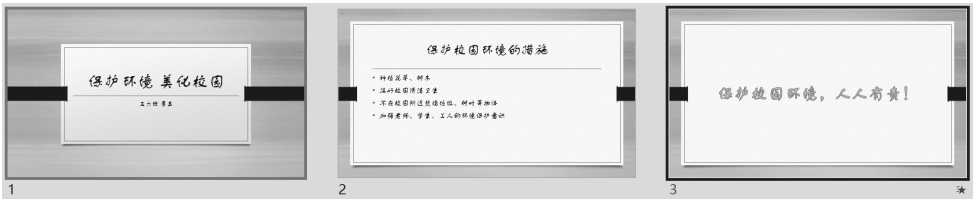

图 5-8 应用设计模板

| 文件             | 开始 | 插入     | 设计 | 切换 | 动画 | 幻灯片放映 | 审阅             | 视图  | 录制 | 帮助 | 百度网盘 | Ŷ   | 操作说明搜索         |    |
|----------------|----|--------|----|----|----|-------|----------------|-----|----|----|------|-----|----------------|----|
| <b>下</b><br>预览 | 認  | ¥<br>K | 棋盘 |    | 副  | 日期    | <b>⑥</b><br>涟漪 | )   | 蜂巢 | P  | 耀    | 入洞流 | ▲<br>→<br>文果选项 | 《  |
| 预览             |    |        |    |    |    | ţ     | ]换到此幻          | 1灯片 |    |    |      |     |                | 计时 |

图 5-9 切换方式设置

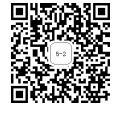

# 5.2 制作"培养'四有'新人"演示文稿

【实验目的】

(1) 掌握演示文稿中超链接的设置方法。

(2) 掌握幻灯片背景的设置。

### 【知识储备】

(1) 演示文稿对象设置超链接。

(2) 幻灯片设置背景。

### 【实验任务】

1) 任务描述

创建一个主题为"培养'四有'新人"的演示文稿,共5张幻灯片,具体要求如下。

(1)设置第1张幻灯片为"标题与内容"版式,标题输入"培养'四有'新人",内容处插入 Smart图形。

(2)单击"有理想"超链接,跳转到第2张幻灯片,单击"有道德"超链接,跳转到第3张幻灯 片;单击"有文化"超链接,跳转到第4张幻灯片;单击"有纪律"超链接,跳转到第5张幻灯片。

(3) 单击第 2~5 张上的返回按钮,可以返回到第 2 张幻灯片。

(4) 最后给5张 PPT 设置统一的纯色背景。

(5)将演示文稿保存到本地磁盘,文件名为"培养'四有'新人.pptx"。

2) 任务实现

(1) 新建 PPT 文件,更改第1张幻灯片的版式为"标题和内容",如图 5-10 所示。

| *            | 新建幻灯片(N)          | Office 主题 |       |       |
|--------------|-------------------|-----------|-------|-------|
| Ĩ            | 复制幻灯片(A)          |           |       |       |
| $\mathbf{x}$ | 删除幻灯片(D)          |           |       |       |
| ×1           | 新增节(A)            | 标题幻灯片     | 标题和内容 |       |
|              | 版式(L) 🕨           |           |       |       |
| 6            | 重设幻灯片( <u>R</u> ) |           |       |       |
| $\diamond$   | 设置背景格式(B)         |           |       |       |
|              | 相册(P)             | 节标题       | 两栏内容  | 比较    |
|              | 隐藏幻灯片(出)          | []        |       |       |
| ţ            | 新建批注(M)           |           |       |       |
|              |                   |           |       |       |
|              |                   | 仅标题       | 空白    | 内容与标题 |

图 5-10 更改幻灯片版式

(2) 在第1张幻灯片的标题处输入文字内容"培养'四有'新人",内容处插入 Smart 图 形。插入 Smart 图形的方法为,单击内容处的"插入 Smart 图形"占位符,如图 5-11 所示,在 "选择 Smart 图形"对话框中选中第一个"基本列表"类型,如图 5-12 所示,单击"确定"按钮, 即可在内容处插入 Smart 图形,如图 5-13 所示,删除一个项后,在 4 个文本框中分别输入文 字,如图 5-14 所示。

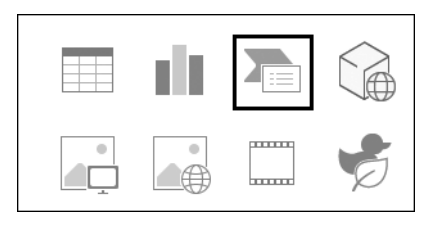

图 5-11 "插入 Smart 图形"占位符

| 选择 SmartArt 图形 |      | ?    | ×   |
|----------------|------|------|-----|
| 2 全部           | 列表 ^ |      |     |
|                |      |      |     |
| ●              |      |      | i I |
| ↓ ② 循环         |      |      |     |
| 晶 层次结构         |      |      | - 1 |
| ▲ 关系           |      |      |     |
|                |      | •    |     |
| ▲ 棱锥图          |      | 分组信息 | ]块。 |
| ▲ 图片           |      | 显示空间 | 1.  |
|                |      |      |     |
|                | 确定   | ] 取  | 湖   |

图 5-12 Smart 图形类型

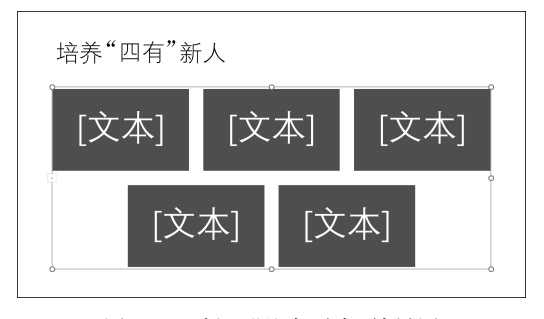

图 5-13 插入"基本列表"效果图

(3) 再插入其他4张幻灯片,输入相应的文字内容,如图 5-15 所示。

(4)给第1张幻灯片的文字"有理想"设置超链接:选中文字"有理想",在"插入"选项卡的"链接"组中单击"链接"按钮,在弹出的"插入超链接"对话框中选中在本文档中的位置为

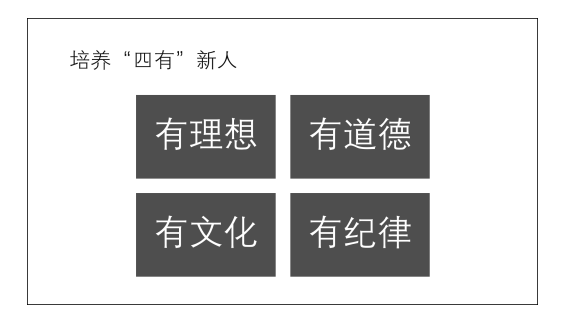

图 5-14 插入 Smart 效果图

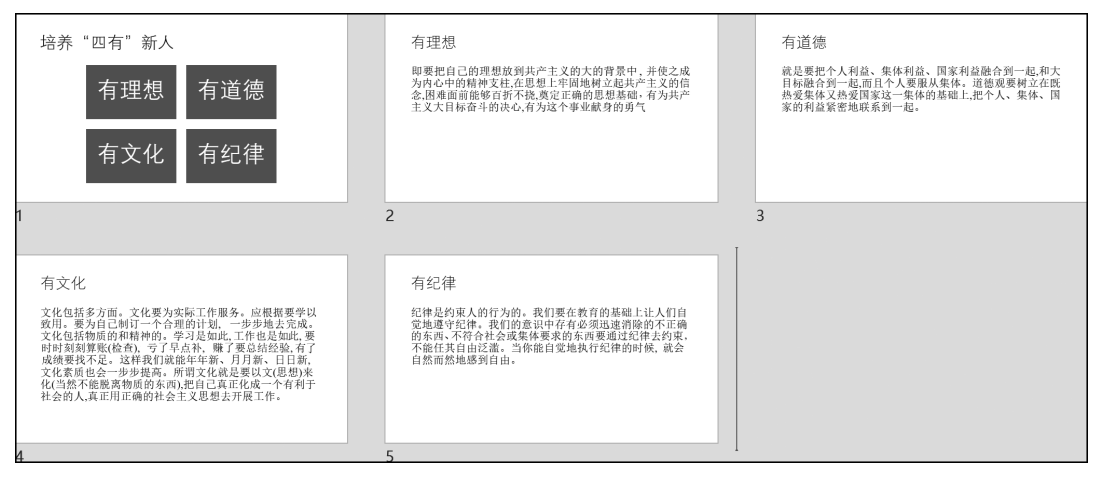

图 5-15 其他幻灯片内容

第2张幻灯片,如图 5-16 所示。

| 插入超链接                                                                                                    |                                                                                                    |                                                                                                    | ?    | ×            |
|----------------------------------------------------------------------------------------------------|----------------------------------------------------------------------------------------------------|----------------------------------------------------------------------------------------------------|------|--------------|
| 链接到:                                                                                                    | 要显示的文字(I): 有理想                                                                                                   |                                                                                                    | 屏幕提示 | ( <u>P</u> ) |
| <ul> <li>●</li> <li>现有文件或网页(X)</li> <li>◆</li> <li>◆</li> <li>◆</li> <li>◆</li> <li>◆</li> <li>◆</li> <li>◆</li> <li>◆</li> <li>◆</li> <li>●</li> <li>●</li>     &lt;</ul> | 请选择文档中的位置(C):<br>第一张幻灯片<br>最后一张幻灯片<br>上一张幻灯片<br>上一张幻灯片<br>□幻灯片标题<br>1.培养四有新人<br>2.有理想<br>3.有道德<br>4.有文化<br>5.有纪律 | <b>幻灯片预览:</b><br>有理想<br>興業自己的理想成預共产主义的大的背景中,并使之或<br>为40年间前降终并不依然更正年的思想是形在之致的<br>含地模画的能够有不依然更正定的思想是成。有为共产<br>主义大目标窗中的决心有为这个事业献身的勇气 |      |              |
|                                                                                                    | 自定义放映                                                                                                    | □ 显示并返回(S)<br>确定                                                                                                    | 取    | 消            |

图 5-16 "有理想"超链接设置

(5)按照同样的方法给第1张幻灯片的文字"有道德""有文化""有纪律"分别设置超链接到第3、4、5张幻灯片,如图5-17~图5-19所示。这样在幻灯片放映时单击这几个超链接,就可以跳转到对应的页面。

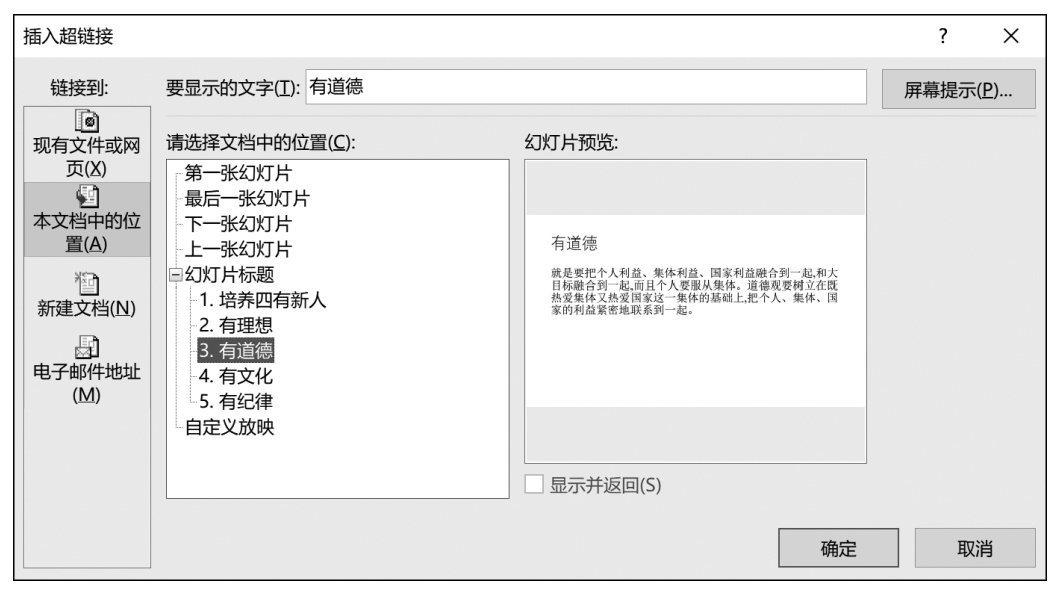

图 5-17 "有道德"超链接的设置

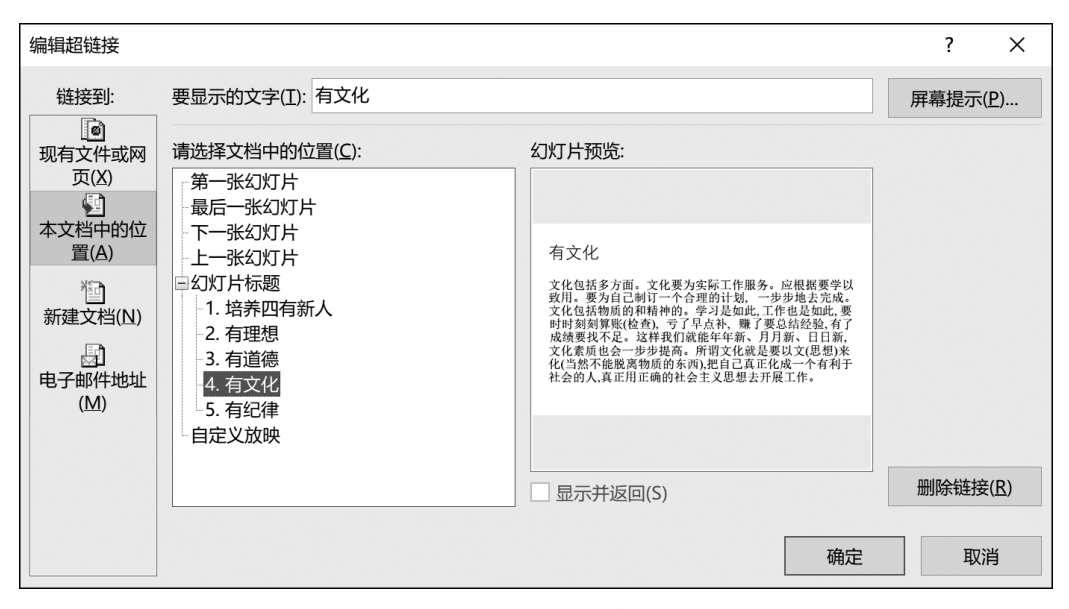

图 5-18 "有文化"超链接的设置

(6)选中第2张幻灯片,在"插入"选项卡的"形状"组中单击"动作"按钮,在下拉菜单中选中"动作按钮"为"转到开始",并超链接到第1张幻灯片,如图 5-20 所示。在第3、4、5页上也都插入动作按钮,并超链接到第1张幻灯片。

| 插入超链接                                                                                                    |                                                                                                    |            |    | ?    | Х          |
|----------------------------------------------------------------------------------------------------|----------------------------------------------------------------------------------------------------|------------|----|------|------------|
| 链接到:                                                                                                    | 要显示的文字(I): 有纪律                                                                                                    |            |    | 屏幕提示 | <u>P</u> ) |
| ■<br>现有文件或网<br>页(X)<br>●<br>本文档中的位<br>置(A)<br>予<br>新建文档(N)<br>●<br>・<br>・<br>・<br>・<br>・<br>・<br>・<br>・<br>・<br>・<br>・<br>・<br>・ | <ul> <li>请选择文档中的位置(<u>C</u>):</li> <li>第一张幻灯片</li> <li>最后一张幻灯片</li> <li>下一张幻灯片</li> <li>□幻灯片标题</li> <li>□1. 培养四有新人</li> <li>□2. 有理想</li> <li>□3. 有道德</li> <li>□4. 有文化</li> <li>□5. 有纪律</li> <li>□自定义放映</li> </ul> | 幻灯片预览:     |    |      |            |
|                                                                                                    |                                                                                                    | □ 显示并返回(S) |    |      |            |
|                                                                                                    |                                                                                                    |            | 确定 | 取    | 肖          |

图 5-19 "有纪律"超链接的设置

| 操作设置                | ?    | ×               |
|---------------------|------|-----------------|
| 单击鼠标 鼠标悬停           |      |                 |
| 单击鼠标时的动作            |      |                 |
| ○ 无动作(№)            |      |                 |
| ⑧ 超链接到(出):          |      |                 |
| 第一张幻灯片              |      | $\sim$          |
| ○ 运行程序( <u>R</u> ): |      |                 |
|                     | 浏览(B | )               |
| ○ 运行宏( <u>M</u> ):  |      |                 |
|                     |      | $\mathbf{\vee}$ |
| ○ 对象动作( <u>A</u> ): |      |                 |
|                     |      | $\sim$          |
| □ 播放声音(P):          |      |                 |
| [无声音]               |      | ~               |
| ☑ 单击时突出显示(C)        |      |                 |
| 确                   | 定    | 取消              |

图 5-20 动作按钮的设置

(7) 在"设计"选项卡的"自定义"组中单击"设置背景格式"按钮,弹出如图 5-21 所示的 "设置背景格式"对话框,选中"纯色填充"单选按钮,再选中喜欢的颜色,单击"全部应用"按 钮,效果如图 5-22 所示。

(8)从头开始放映演示文稿。

(9)保存文件。

| 设置背景格式                                              | -       | × |
|-----------------------------------------------------|---------|---|
|                                                     |         | [ |
| ⊿ 填充                                                |         | U |
| <ul> <li>● 纯色填充(<u>S</u>)</li> </ul>                |         |   |
| <ul> <li>○ 渐变填充(G)</li> <li>○ 图片或纹理填充(P)</li> </ul> |         |   |
| 图案填充(A)                                             |         |   |
| 隐藏背景图形(H)                                           |         |   |
| 颜色( <u>C</u> )                                      | ۵.      | · |
| 透明度( <u>T</u> ) ——— 0%                              | <u></u> | ; |
|                                                     |         |   |
|                                                     |         |   |
|                                                     |         |   |
|                                                     |         |   |
|                                                     |         |   |
|                                                     |         |   |
| 应用到全部(L) 重置背景(B)                                    |         |   |
|                                                     |         |   |

图 5-21 设置背景格式

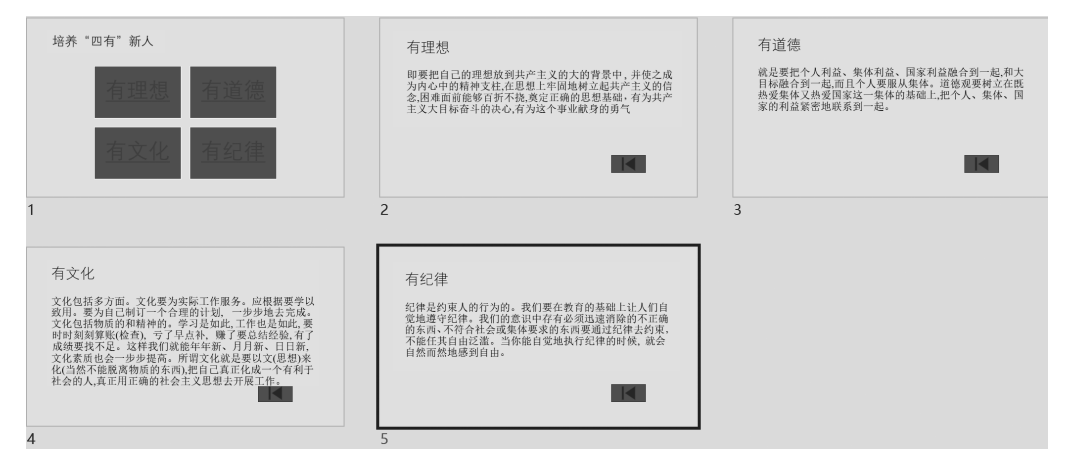

图 5-22 应用背景效果图

## 5.3 制作"真我风采"演示文稿

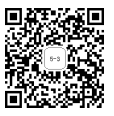

### 【实验目的】

- (1) 掌握启动、创建演示文稿的方法。
- (2)掌握演示文稿中文字、图片、表格、艺术字、文本框等对象的插入及编辑方法。
- (3) 掌握演示文稿中音频、视频的添加及其编辑方法。

• 131 •